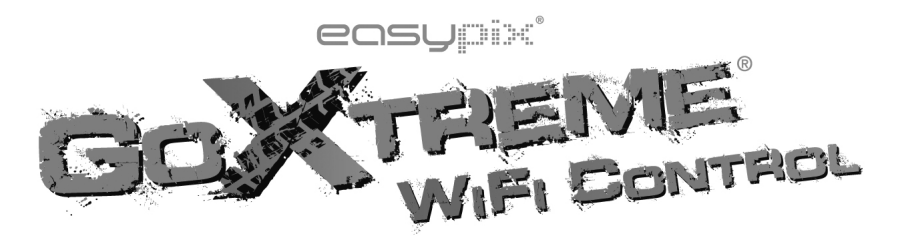

# **User Manual**

Thank you for buying the GoXtreme WiFi Control action camera. Before start using this product, please read this manual carefully to maximize its performance and extend the life of the product.

## Appearance and Buttons

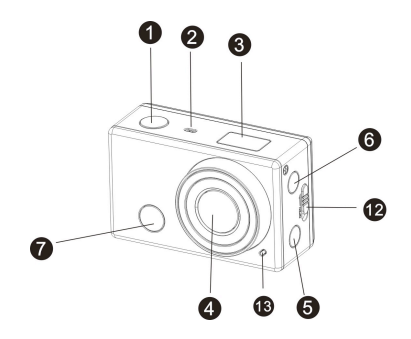

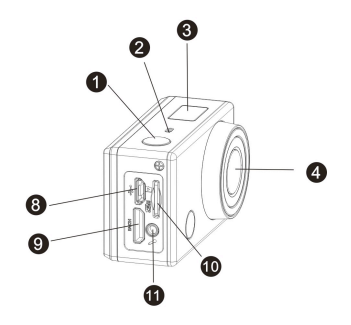

- 1. Shutter button 8. Micro USB port
- 2. Microphone
- 3. LCD display
- 4. Lens
- 5. Wi-Fi switch and status indicator
- 6. Power / Mode button
- 7. Infrared signal reception light

- 9. Mini HDMI port
- 10. Micro SD card slot
- 11. External microphone
- 12. Battery cover push switch
- 13. LED light

#### LCD Display Illustration

Turn on the GoXtreme WiFi Control, the LCD will display the following status and settings:

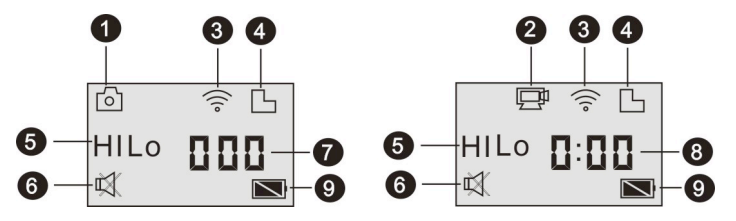

- 1. Camera mode
- 2. Video recording mode (default)
- 3. Wi-Fi icon (display when enabled)
- 4. TF card icon (display when loaded)
- 5. Resolution icon:

In camera mode, **HI** stands for 8 Mega Pixels (3264x2448), and in video recording mode, it stands for FHD (1920x1080,30fps);

In camera mode, **LO** stands for 5 Mega Pixels (2592x1944), and in video recording mode, it stands for 720P (1280x720,30fps);

HILO only displays in video recording mode, standing for 720P (1280x720,60fps).

- 6. Mute mode, displays when enabled, and disabled by default.
- 7. Counter, displays up to 999.
- 8. Timer, displays hours and minutes.
- 9. Battery icon: current battery level of the camera.

Note: the above icons may vary according to the status of the GoXtreme WiFi Control.

#### Working Mode Flow Chart

After turn on the GoXtreme WiFi Control, you can press the Power/Mode button to switch the following modes in turn:

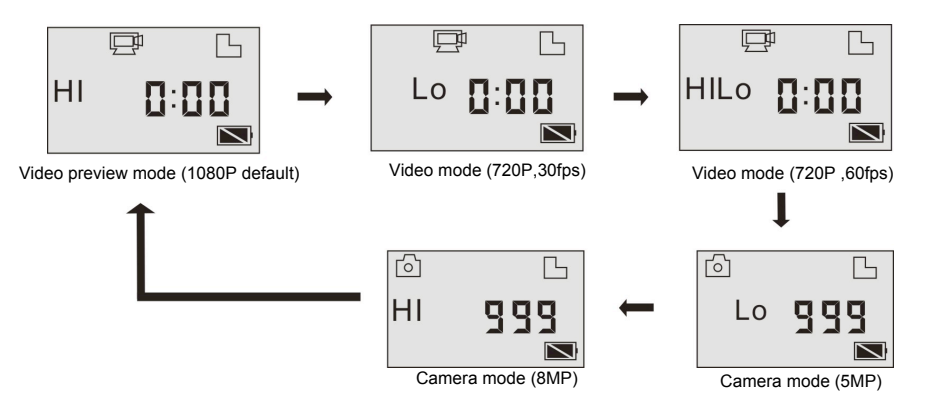

In video mode, press the Shutter button to start recording, LED flash, and press it again to stop; In camera mode, press the Shutter button to take photo.

#### Use your GoXtreme WiFi Control

#### When you use the GoXtreme WiFi Control for the first time, please:

1. Insert a micro SD or micro SDHC card, as shown in the following picture.

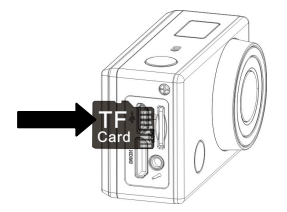

High speed card at least Class 4 is recommended; Turn off the DV before inserting or removing the card.

#### 2. Install the battery

to the symbols of the DV shell

Please install the lithium battery correctly as shown in the following picture.

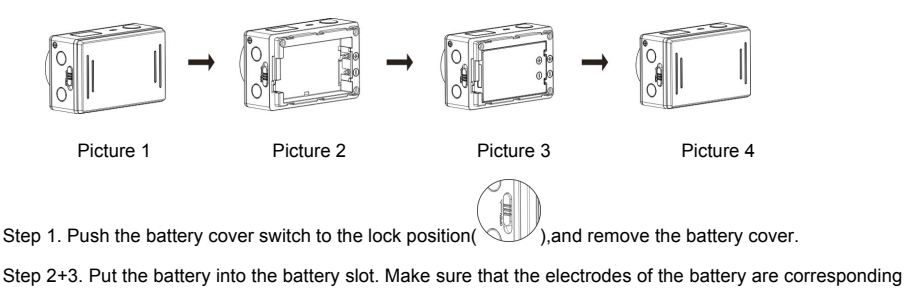

Step 4. Install the battery cover back in place and lock the switch to the lock position to fix the battery (

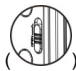

3. Charging the battery. The DV uses a rechargeable lithium battery. When the DV is off, connect it to the PC via USB cable to charge the battery. **During charging, the status indicator (blue) will light on, and the indicator off when charging completes.** 

Note: When the DV is on, connecting it to the PC will not charge.

## Turn on/off

1. Turn on: press and hold the button for about 3 seconds, LCD displays "ON" and a beep can be heard

from buzzer.

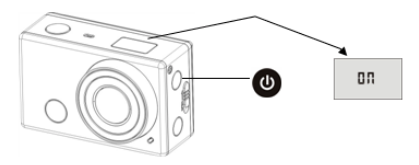

2. Turn off: press and hold the button for about 3 seconds, LCD displays "OFF" and a beep can be heard

from buzzer.

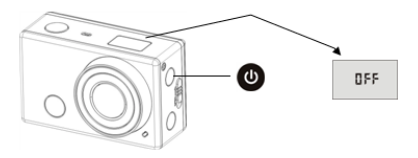

Note: The DV will turn off automatically if it is idle for 5 minutes.

#### Start to Use

Default setting: After turn on the GoXtreme WiFi Control, the default setting is as below:

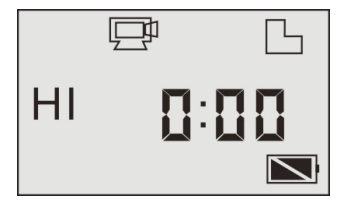

| Ŋ  | Video recording mode icon | The DV is in video recording mode.                        |
|----|---------------------------|-----------------------------------------------------------|
| HI | Video resolution          | FHD: 1080p@30fps                                          |
|    | Recording time            | Stands for 0 hour and 00 minute.                          |
| Ъ  | TF card icon              | Display when a TF card is inserted, otherwise no display. |
|    | Battery level             | Battery is full                                           |

| Ř    | Mute icon  | The DV is in Mute mode, no Beep will be heard when pressing<br>the buttons. It displays only when Mute mode is activated. |
|------|------------|----------------------------------------------------------------------------------------------------|
| (((• | Wi-Fi icon | Display when activated.                                                                                                   |

The GoXtreme WiFi Control provides different shooting modes. Press the button repeatedly, the

following mode will display in turn:

| F | Video | HI stands for FHD (1920x1080,30 fps) video   |
|---|-------|----------------------------------------------|
|   |       | Lo stands for 720P (1280x720,30 fps) video   |
|   |       | HILO stands for 720P (1280x720,60 fps) video |

| $[ \bigcirc ]$ | Photo           | HI stands for 8M (3264 x 2448) resolution                     |
|----------------|-----------------|---------------------------------------------------------------|
|                |                 | Lo stands for 5M (2592 x 1944) resolution                     |
|                | Continuous shot | The DV supports taking 3 photos continuously (only via App)   |
| 0              | Self-timer      | In self-timer mode , you can set 0s, 2s or 10s (only via App) |

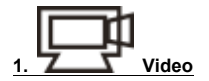

To record a video, please check whether the DV is under Video mode. If the icon is not displayed on the

screen, press the button repeatedly until it appears.

Start recording: Press and release the button, the icon and [:] displayed in LCD will flash. At the

same time the red indicator will flash too, meaning the recording is in process.

Stop recording: Press and release the button, the icon and [:] displayed in LCD will stop flashing.

At the same time the red indicator will stop flashing either, meaning the recording is stopped.

When the TF card is full, or the battery runs out, the recording will stop automatically, and the recorded video will be saved before the DV turns off.

After reaching a max. video recording time of 29 minutes the camera will automatically stop. It can only be restarted manually.

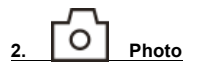

To take a photo, please check whether the DV is under Camera mode. If the icon of is not displayed on

the screen, press the button repeatedly until it appears.

Press and release the button, a beep will be heard and the red indicator will flash, meaning a photo is

taken.(If you take photos more than 999 copies, the LCD screen display only 999)

### 3. Enable/disable Wi-Fi

The Wi-Fi is disabled by default. Press the Wi-Fi button on the side of the DV to enable it. When starting connecting to Wi-Fi network, the indicator will flash, and when a Wi-Fi network is connected, the indicator will remain on, and the Wi-Fi icon will display on LCD screen. (In order to save power, Wi-Fi will be automatically disabled if no terminal is connected after 30 seconds)

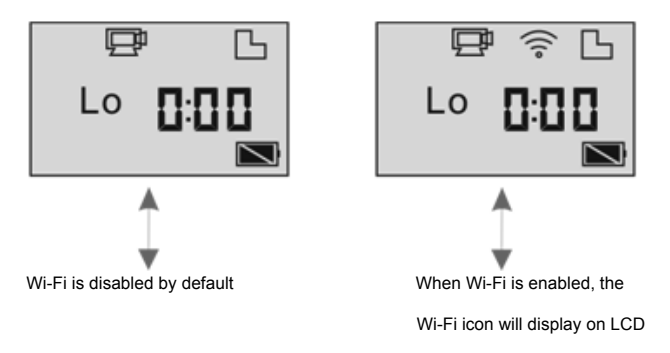

#### 4. Enable/disable Mute mode

б

HI

The buzzer is enabled by default. Under the Video or Photo mode, press and hold the Shutter button to

disable the buzzer and indicator to enter Mute mode. Under Mute mode, the icon

screen; press and hold the Shutter button again to exit Mute mode.

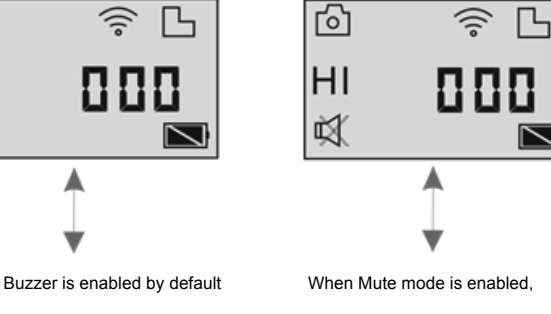

the Mute icon will display on LCD

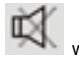

will display on the

## 5. Connecting to HDTV

5.1 Connect the DV to HDTV via HDMI cable (optional)

If you need to transfer the image and audio to an HDTV for playback, insert the Com end of the HDMI cable to

the DV, and the other end (output) to the HD input of the HDTV, as shown in the following figure:

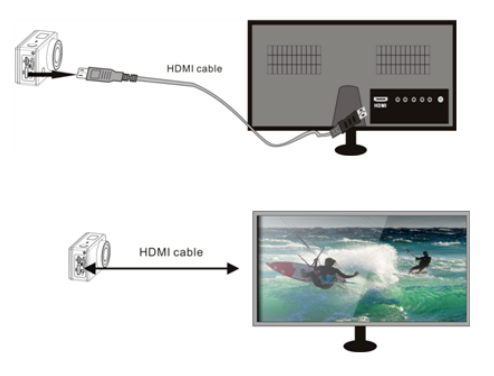

Note: Before connecting or removing the HDMI cable, please stop video recording, playback and disconnect Wi-Fi first.

5.2 When HDTV is connected, it enters Playback mode, the LCD displays as below:

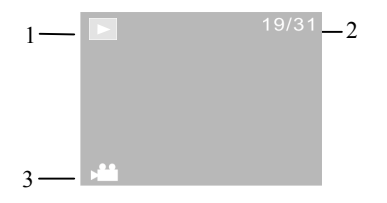

| S/N | Icon name     | Description                                                      |
|-----|---------------|------------------------------------------------------------------|
| 1   | Playback mode | Under Playback mode currently.                                   |
| 2   | File number   | There are 31 files and you are viewing the 19 <sup>th</sup> one. |

|                                                                                              | 3            | Video icon                      | The file is a video.                                       |
|----------------------------------------------------------------------------------------------|--------------|---------------------------------|------------------------------------------------------------|
| In Playback mode, press the Power button to switch between photos and videos. When there are |              |                                 |                                                            |
| seve                                                                                         | ral photos   | or videos, press the Wi-Fi butt | on to select the photo or video. When a video file is      |
| sele                                                                                         | cted, press  | the Shutter button to pla       | ay it, and press the Shutter button again to stop playing. |
| In Pl                                                                                        | ayback mc    | de, press and hold the Shutter  | r button, a prompt of deleting the file or formatting will |
| appe                                                                                         | ear. Press t | he Wi-Fi button 🛞 to switch     | n between deleting or formatting, then press the Power     |
| butto                                                                                        | to           | select Yes or No, and press th  | to confirm and exit.                                       |

| 19/31             | 19/31                     |
|-------------------|---------------------------|
| Delete this file? | Foramt                    |
| Yes               | Yes                       |
| No                | No                        |
| ■ Enter Format    | ● Enter fi Delete ੴSelect |

#### 6. Connecting to PC

6.1 Turn on the DV and connect it to the USB port of the PC via the attached USB cable. The DV will enter

U-disk mode and the LCD will display as below after connection:

Now you can view the photos or videos taken by DV on PC.

Note: After the DV connecting to PC to enter U-disk mode, you will see two removable disks displayed in My computer of Windows, one is the TF card, storing all the photos taken and video recorded by users; the other one stores the system file information, including a file named SSID\_PW.CFG, containing the AP ID of the DV and the password for AP login. Users can view this information but cannot modify, delete or format them.

6.2 In U-disk mode (PCU mode), press the Shutter button

the LCD will display as below:

Now you can start the web cam through application. To return to U-disk mode (PCU mode), press the

PEE

button again.

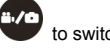

to switch to web cam mode (PCC mode), and

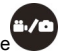

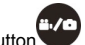

Note: Driver is not required for web cam mode (PCC mode) on Windows XP (SP3) version or above.

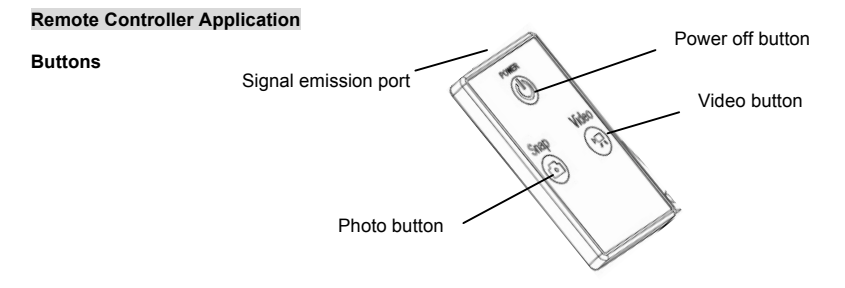

#### Instruction

You can use the remote controller to record videos, take photos and shut down the DV. When using the remote controller, aim the signal emission port to the infrared signal reception light of the DV, and press the video button, photo button or power off button.

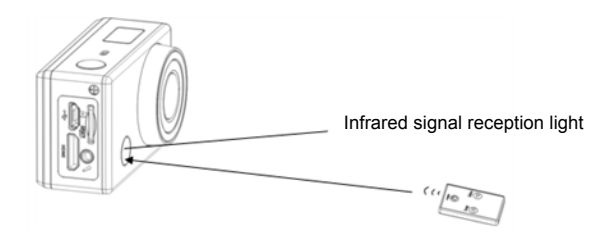

## APP (support Android and iOS)

#### 1. How to install an APP

1.1 Search for "SYMAGIX" in Google Play (for Android OS),or scan the QR code

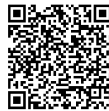

printed on

the gift box to find the APP and install it according to the instruction.

to find the APP and install it according to the instruction.

#### 2. Android APP

2.1 Install SYMAGIX APP (provided by dealer or via internet) on Android phone or tablet. When installation

completes, the LCD will display icon SYMAGIX.

2.2 Insert the TF card and turn on the DV, then press the Wi-Fi button to enable it. Now you can see the Wi-Fi icon on the LCD.

2.3 Enable Wi-Fi on Android phone or tablet and search for wireless AP signal "GoXtreme WiFi Control", then connect it to DV, until the system displays "Connected successfully".

Note: While connecting to DV for the first time, you need to enter password "1234567890". And will not require typing the code again once connected previously.

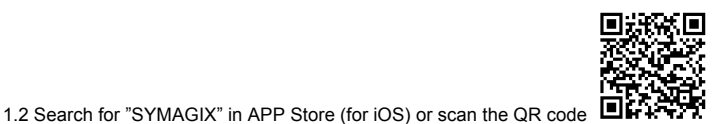

printed on the gift box

2.4 Click the icon SYMAGIX in the App list of the Android phone or tablet to open it. Now you can preview the image sent by the DV on the phone or tablet and start some operating. The operation interface on terminal is shown in the following figure.

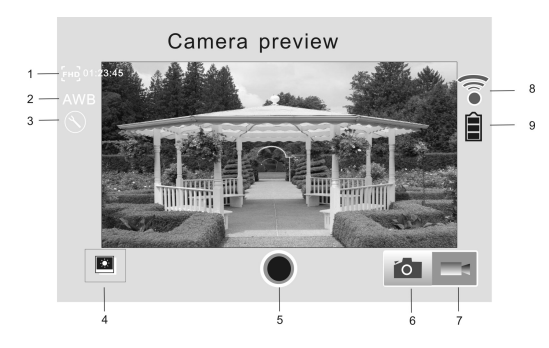

- 1. Video resolution
- 2. White balance
- 3. Setup (enter setup menu)
- 4. Enter Playback mode
- 5. Shutter button
- 6. Photo mode
- 7. Video mode
- 8. Wi-Fi signal icon
- 9. DV battery icon

#### 3. iOS APP

3.1 Install SYMAGIX APP (provided by dealer or via internet) on iOS phone or tablet. When installation

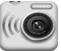

completes, the LCD will display icon SYMAGIX.

3.2 Insert the TF card and turn on the DV, then press the Wi-Fi button to enable it. Now you can see the Wi-Fi icon on the LCD.

3.3 Enable Wi-Fi on iOS phone or tablet and search for wireless AP signal "GoXtreme WiFi Control", then connect it to DV, until the system displays "Connected successfully".

Note: While connecting to DV for the first time, you need to enter password "1234567890". And will not require typing the code again once connected previously.

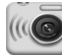

3.4 Click the icon SYMAGIX in the App list of the iOS phone or tablet to open it. Now you can preview the image sent by the DV on the phone or tablet and start operating. The operation interface on terminal is shown in the following figure.

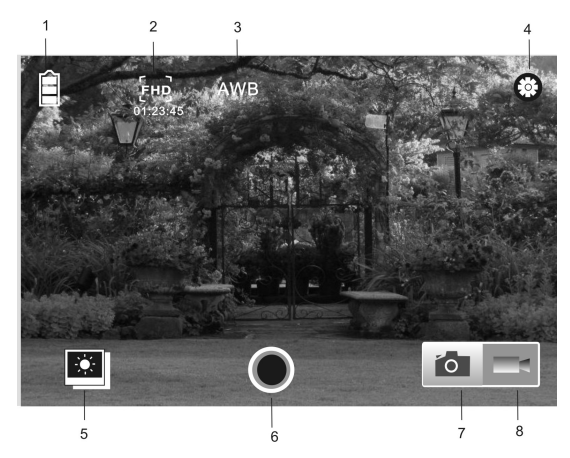

1. DV battery icon

2. Video resolution

3. White balance

4. Setup (enter setup menu)

5. Enter Playback mode

6. Shutter button

7. Photo mode

8. Video mode

Note:

1. A TF card must be inserted if you need to take a photo, record a video or download files on the terminal.

2. The Wi-Fi indicator will remain on when the terminal is connected to DV.

## NOTE:

Please use microSD cards up to 32GB, minimum Class6 (not included).

Recording times are depending on resolution.

Battery life time - depending on settings and outdoor temperature - up to 90 min. under optimal conditions.

Before using your camera in the water please verify that all lids and locks are tightly closed and sealed on the camera and the underwater case.

After use, clean the housing of salt and chlorine water and then let it dry.

The camera should not be exposed to large temperature and humidity differences to avoid condensation inside the housing or behind the lens.

After underwater use, the case must be kept open to avoid condensation or rust.

# DECLARATION OF CONFORMITY

easypix herebly declares that the product GoXtreme WiFi Control is in conformity to all the essential requirements of Directive 1999/5/EC. The declaration of conformity can be downloaded here: http://www.easypix.info/download/pdf/doc\_goxtreme\_wifi\_control.pdf For technical help please visit our support area on <u>www.easypix.eu</u>.

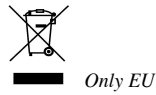

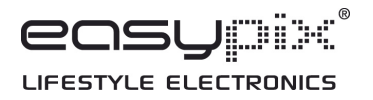